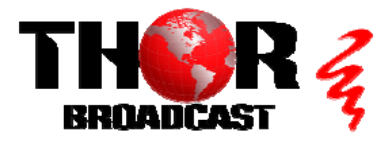

## H-4HD-EMS

## **Quick Setup Guide**

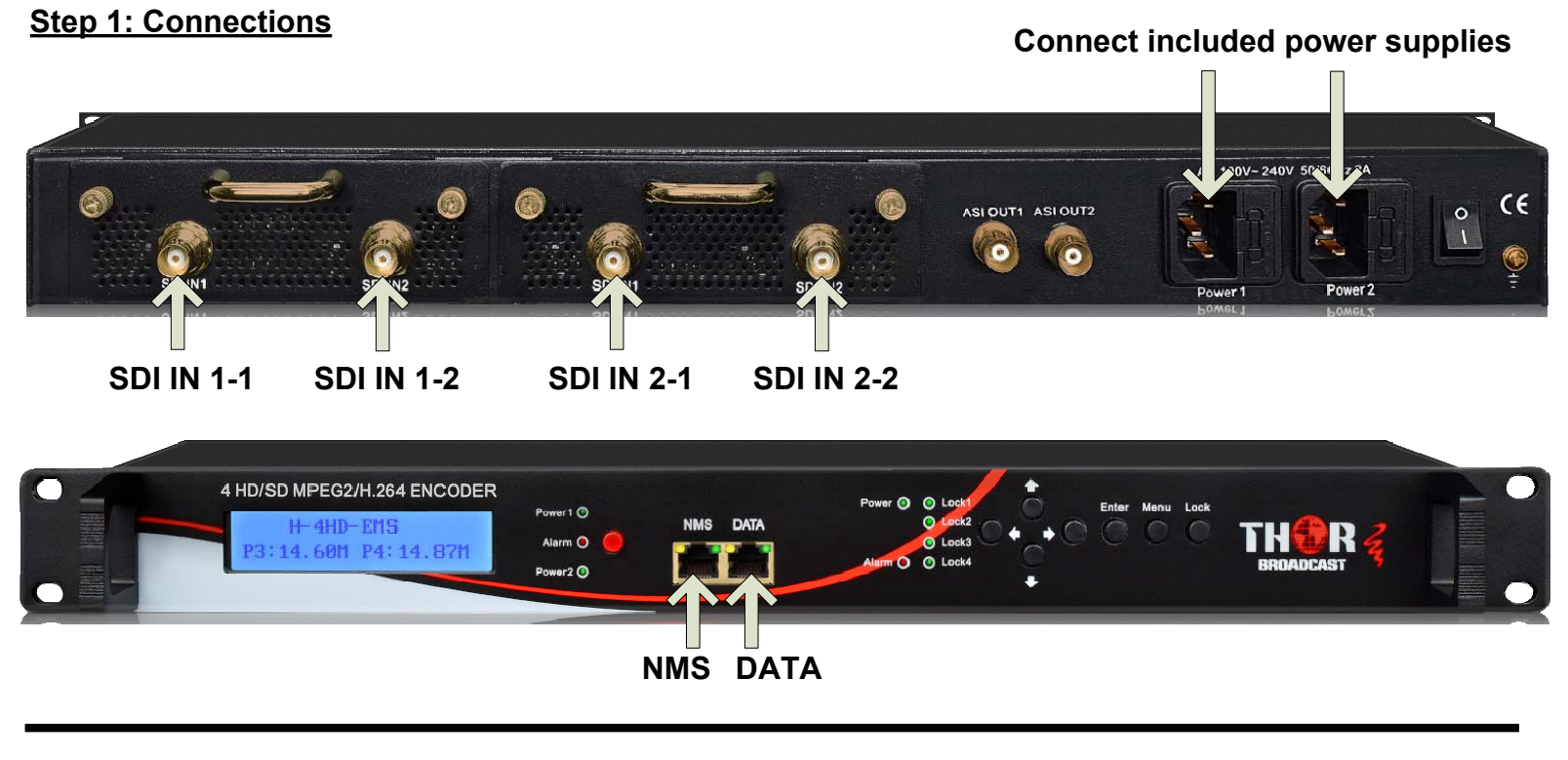

1920x1080 59.94p

14.675 Mbps

9.1.3.211

### Step 2: Login • Connect the NMS port to your PC using an ethernet cable

- Open web browser and go to http://192.168.0.136
- Login/Password: admin/admin

### Step 3: Inputs

Video Format:

Rom Version:

Encoding:

Bitrate:

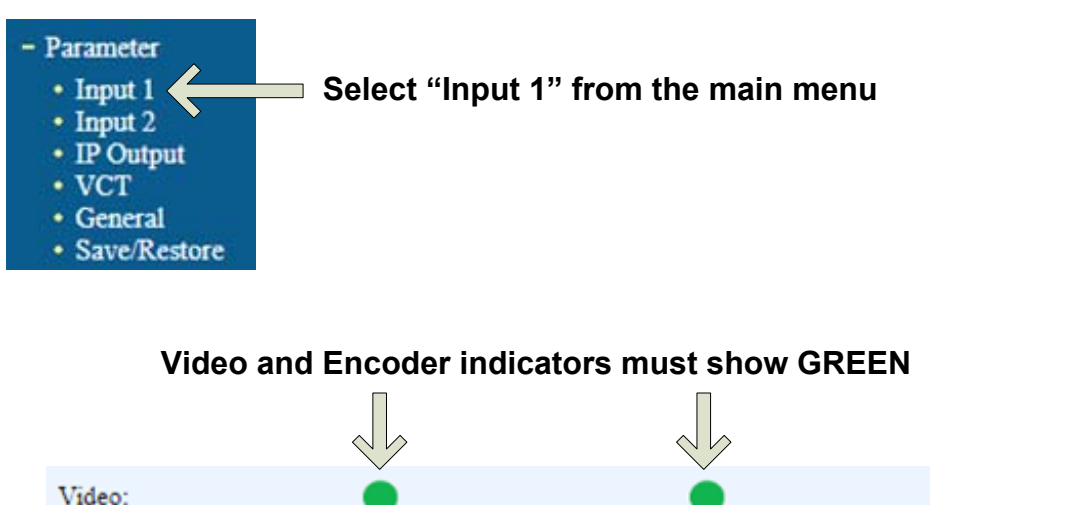

1920x1080 59.94p

14.669 Mbps

9.1.3.211

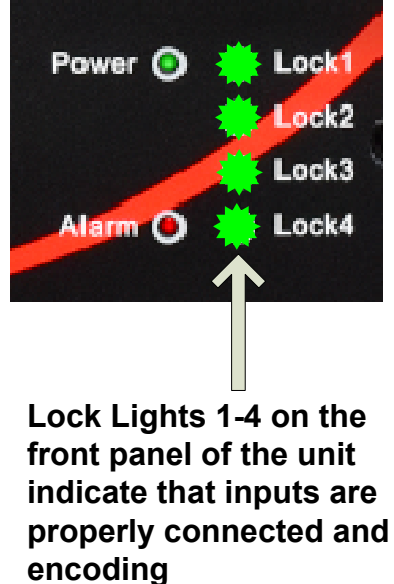

### Step 3: Inputs (Continued)

#### 2CH Mpeg2/H.264 HD Encoder Configuration (EN14)

| Video Format           | Mpeg2                                                                                                    | ~     | Mpeg2          | ~      |
|------------------------|----------------------------------------------------------------------------------------------------|-------|----------------|--------|
| Aspect Ratio           | 16:9                                                                                                    | ~     | 16:9           | ~      |
| Field/Picture Encoding | Picture                                                                                                    | ~     | Picture        | ~      |
| Low delay              | Normal                                                                                                    | -     | Normal         | · ·    |
| Video Cach Bynass      | Bypass Disable                                                                                                    | ~     | Bypass Disable | -<br>- |
| CC Switch              | EIA 708                                                                                                    | ~     | EIA 708        | ~      |
| Video BitRate(Mbps)    | 14.000                                                                                                    | _     | 14.000         | _      |
| GOP Bframe(<=3)        | 2                                                                                                    |       | 2              |        |
| Gop Pframe(<=6)        | 4                                                                                                    |       | 4              |        |
| H.264 Profile          | Main Profile                                                                                                    | ~     | Main Profile   | ~      |
| H.264 Level            | Level 3.1                                                                                                    | ~     | Level 3.1      | ~      |
| Auto Config            | Image: A start and a start a start |       | <b>Z</b>       |        |
| Resolution             | 1920*1080_50i                                                                                                    | ~     | 1920*1080_50i  | ~      |
| Audio Format           | AC 3                                                                                                    | ~     | AC 3           | ~      |
| Dialog Normalization   | -31 (-311)d                                                                                                    | в     | -31 (-311)0    | IB     |
| Audio Delay            | 0 (-1000-100                                                                                                    | 00)ms | 0 (-1000-10    | 00)ms  |
| PCR Interval           | 20 (1-500)ms                                                                                                    |       | 20 (1-500)m    | 5      |
| Audio BitRate          | 192 Kbps                                                                                                    | ~     | 192 Kbps       | ~      |
| Audio Gain(0-400%)     | 100                                                                                                    |       | 100            |        |
| Program Out Enable     |                                                                                                    |       |                |        |
| Broadcast              | Off                                                                                                    | ~     | Off            | ~      |
| Service Provider       | TV-Provider                                                                                                    |       | TV-Provider    |        |
| Program Name           | TV-101                                                                                                    |       | TV-102         |        |
| Service ID             | 0x101                                                                                                    |       | 0x102          |        |
| PMT PID                | 0x100                                                                                                    |       | 0x104          |        |
| Video PID              | 0x101                                                                                                    |       | 0x105          |        |
| Audio PID              | 0x102                                                                                                    |       | 0x106          |        |
| PCR PID                | 0x103                                                                                                    |       | 0x107          |        |

Default Settings: Video Format: Mpeg2 Video Cache Bypass: Disable CC Switch: EIA 708 Video Bitrate: 12-18 Mbps Audio Format: AC3

Check box to enable Program Out

Click "Apply" to save changes

# Repeat these steps as needed for Input 2

Apply

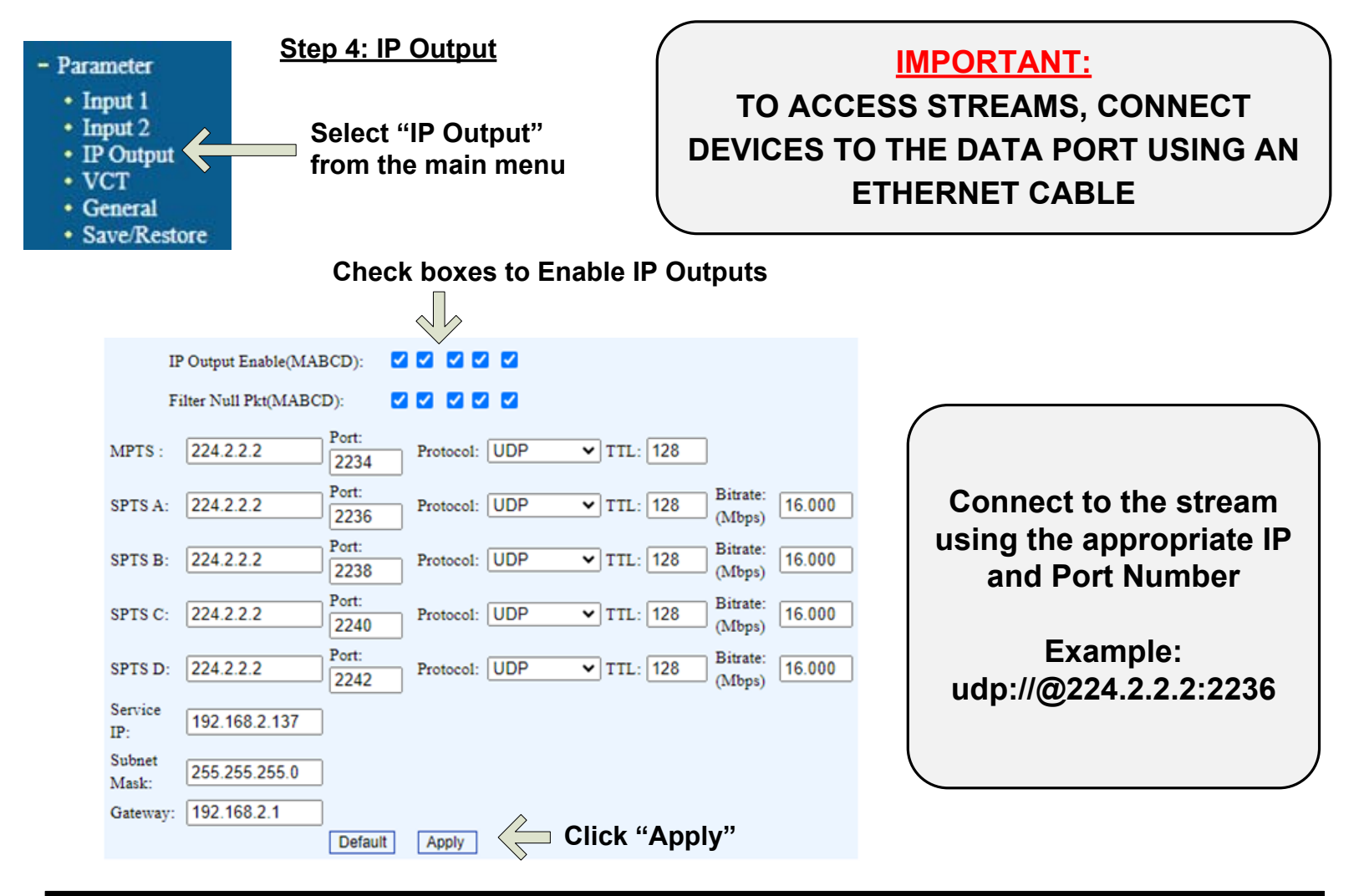

#### **IMPORTANT:**

### YOU MUST SAVE CONFIGURATION OR CHANGES WILL BE LOST AFTER RESTARTING THE UNIT

### Step 5: Save Configuration

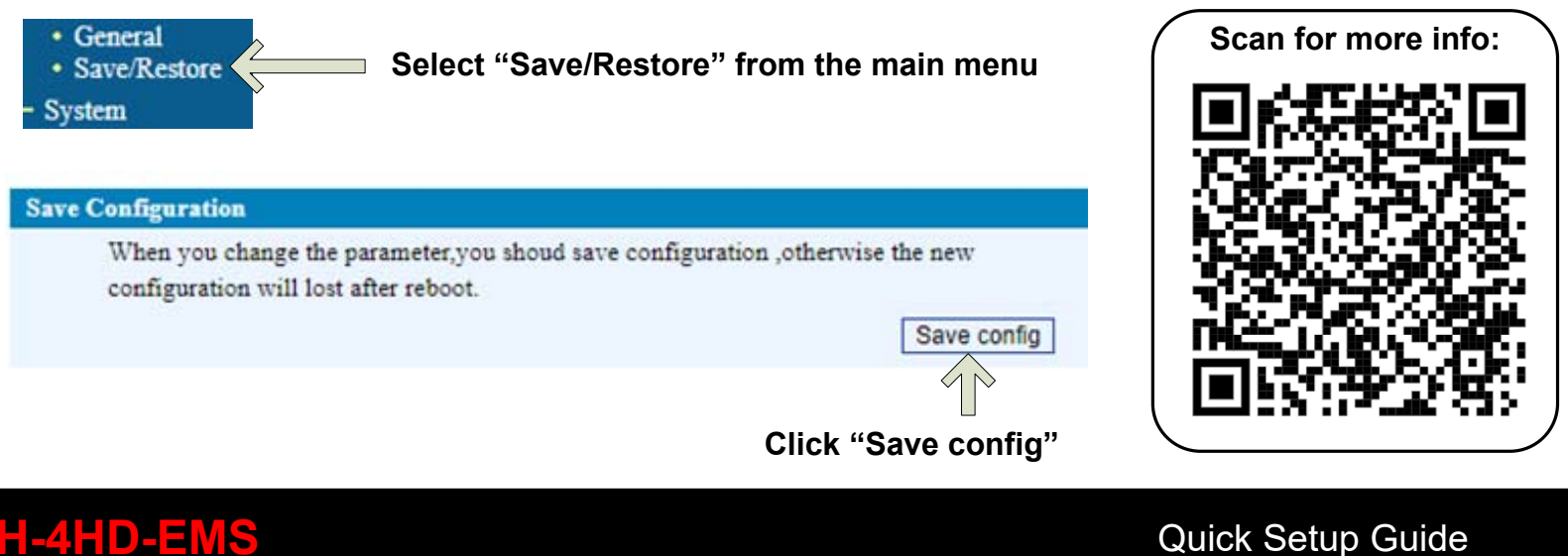

# <u>H-4HD-EMS</u>

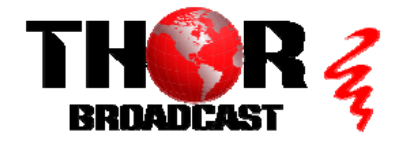

https://thorbroadcast.com

800-521-8467